| Titel: Vegetation i søer                                          |                                                                       |                                                             |                                                                    |
|-------------------------------------------------------------------|-----------------------------------------------------------------------|-------------------------------------------------------------|--------------------------------------------------------------------|
| Dokumenttype: Datateknisk anvisning                               | TA nr.:<br>DS01                                                       | Version:<br>3                                               | Oprettet:<br>22.11.2013                                            |
| Forfattere:                                                       | Gyldig fra:                                                           | 20.12.2018                                                  |                                                                    |
| MST: Inge Christensen                                             | Sider: 23                                                             |                                                             |                                                                    |
| FDC Ferskvand: Liselotte Sander Jo-<br>hansson og Lisbet Sortkjær | Sidst ændre                                                           | et: 20.12.20                                                | 18                                                                 |
| TA henvisninger                                                   | S04 Planter                                                           | undersøgelse                                                | r                                                                  |
|                                                                   | S10 Naturt<br>getationsur<br>udtagning a<br>tilstandsvur<br>ler <5 ha | ypebestemm<br>ndersøgelse,<br>af vandprøve<br>rdering af sø | else samt ve-<br>feltmålinger og<br>til brug ved<br>er og vandhul- |
|                                                                   | S11 Artsov                                                            | ervågning af                                                | liden najade                                                       |
|                                                                   | S12 Artsov                                                            | ervågning af                                                | vandranke                                                          |

# Indhold

|                                     | S12 Artsovervågning af vandranke |
|-------------------------------------|----------------------------------|
| Indhold                             | Ler.                             |
| 1 Indledning og afgrænsning         |                                  |
| 2 Systembeskrivelse                 |                                  |
| 2.1 Systemoversigt                  |                                  |
| 3 Indlæggelse af data i fagsystem   |                                  |
| 3.1 Tekniske forhold                |                                  |
| 3.2 Data, koder og tidsfrister      |                                  |
| 3.2.1. Data og koder                |                                  |
| 3.2.2. Tidsfrister                  |                                  |
| 3.3 Fejl og mangler                 |                                  |
| 4 Kvalitetssikring                  |                                  |
| 4.1.1. Kvalitetssillring ved indlæg | gelse af data i fagsystemerne 11 |
| 4.1.2. Kvalite ssikring ved overfø  | rsel af data fra STOQ til ODA11  |
| 4.2 Faglig Kranztskontrol           |                                  |
| 5 LINKS og intrelender              |                                  |
| 6 1 Undel stor                      |                                  |
| 6.2 Polatorodo data TA/or           |                                  |
| 7 Oversigt over versionsændringer   |                                  |
|                                     |                                  |

# 1 Indledning og afgrænsning

Denne datatekniske anvisning dækker beskrivelser af dataflow'et for vegetation fra NOVANA-delprogrammet "Sø". Beskrivelserne dækker dataflow'et fra data genereres, til data ligger i de fællesoffentlige fagsystemer hos Danmarks Miljøportal samt MFVM og DCE's fælles database ODA (OverfladevandsDAtabase) i kvalitetssikret stand.

Vegetationsdata skal indrapporteres i STOQ søvegetationsmodulet, der er tilgængelig for myndigheder. Data bliver efterfølgende én gang i døgnet automatisk overført til ODA.

Vegetationsundersøgelsen er i nogle søer sammenfaldende med prøvetagning af bentiske kiselalger. Derfor vil nogle tilsyns- og prøvedata være de samme, som dem, der registreres i forbindelse med prøvetagning af bentiske kiselalger (Datateknisk anvisning endnu ikke udarbejdet).

Desuden er vegetationsundersøgelsen i enkelte søer sammenfaldende med artsovervågningen af liden najade og vandranke. Derfor vindgle tilsyns- og prøvedata være de samme, som dem, der registreres i forbindene med artsovervågningen af liden najade og vandranke (Datateknisk anvisning hv. DNO1 Natur).

# 2 Systembeskrivelse

## 2.1 Systemoversigt

Herunder gives en oversigt over de systemer, der indgår i dataflowet for vegetation i søer.

| <b>F</b> + /      |                        |                      |                      |
|-------------------|------------------------|----------------------|----------------------|
| Fansvistem (som i | nodie filfælde kan vær | a databasesvstemet n | Ins tandatacentret I |
|                   |                        |                      |                      |
|                   | 3                      |                      |                      |

| Systemnavn        | STOQ                                                                 |
|-------------------|----------------------------------------------------------------------|
| Modul (evt.)      | Sø vegetation                                                        |
| Tildeling af      | Miljøstyrelsen/StatensIT                                             |
| rettigheder       | (ved spørgsmål kontaktes: Flemming Nørgaard (flnoe@mst.dk))          |
| Mulige roller     | Indlæse, redigere, læse                                              |
| Adgang til sy-    | Remote App og 'fjernskrivebord' via Danmarks Miljøportal             |
| stem              |                                                                      |
| Vejledninger      | På følgende link findes brugervejledning to savegetationsmodulet:    |
|                   | http://www.miljoeportal.dk/Dokumenter%_20alle/Brug%20af%20S          |
|                   | TOQ%20Sø%20Vegetation%20Versign%20304.pdf#search=Bruge               |
|                   | rvejledning%20STOQ%20vegetation                                      |
|                   |                                                                      |
|                   | På følgende sti findes feltprogram til PC/tablet og digitale vejled- |
|                   | ninger: F:\Overvaagning\FaxIles,FKG\Sø\Digitale feltskema-           |
|                   | er\Vegetation                                                        |
|                   | Vejledning i brug af digitat feltskema til vegetationsundersøgelser  |
|                   | Vejledning i overfors I af vegetationsdata fra elektroniske feltske- |
|                   | maer til STOQ                                                        |
| Drift af sy-      | Danmarks Miljøposta                                                  |
| stem              |                                                                      |
| Support           | Fejl i funktionaliteter indmeldes til Danmarks Miljøportal via kon-  |
|                   | taktformuler som findes på følgende link:                            |
|                   | http://www.miljoeportal.dk/Hjaelp/                                   |
|                   |                                                                      |
| Udviklingsøn-     | Milæs yrelsen via FKG Sø                                             |
| sker:             |                                                                      |
| Superbrugere      | ste findes på Miljøstyrelsens Intranet til internt brug              |
|                   |                                                                      |
| Systemnavn        | ODA                                                                  |
| Tildeling af ret- | Miljøstyrelsen/StatensIT                                             |
| tigheder          | (ved spørgsmål kontaktes: Flemming Nørgaard)                         |
| Mulige roller     | Indlæse, redigere, læse                                              |
| Adappa til syste  | m https://oda.dk/main.aspx                                           |

| Adgang til system  | https://oda.dk/main.aspx                       |
|--------------------|------------------------------------------------|
| Brugervejledninger | Hjælp i programmet                             |
| Drift af system    | DCE, Aarhus Universitet                        |
| Support            | Fejl meldes til ODA-support: ODA.Support@AU.dk |
| Udviklingsønsker   | Miljøstyrelsen via FKG Sø                      |

Anmodning om tildeling af rettighed til STOQ og ODA stiles til StatensIT ved at oprette en it-sag på Statens ITs Serviceportal (<u>http://servicedesk.statens-</u> <u>it.dk/SMweb/ess.do</u>) med oplysning om, hvilke rettigheder der ønskes og hvilken tilhørende DMP-rolle der skal anvendes jf. nedenstående, men inden da kontaktes den lokale chef som godkender den ønskede adgang:

#### Opret en ny bestilling i SIT's serviceportal og udfyld flg.:

*Type:* Vælg "It-bestilling"

*Bestillingstype:* Vælg "Klik for at se alle bestillingstyper", Vælg "Kontorarbejdsplads", Vælg "Øvrige bestillinger"

*Vælg fagsystem:* Udfyldes ikke

*Emne:* Skriv "Tildeling af rolle i AD"

*Giv en beskrivelse af din bestilling:* Skriv "Brugeren NN@mst skal have tildelt rollen: DMP\_miljoe\_oda\_marin\_laes\_offentlige\_data

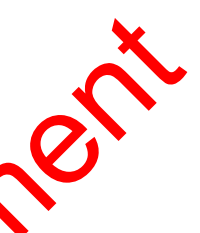

Rollerne der kan tildeles fremgår af nedenståender

| Fagsystem og medie               | Rolle**                                           |
|----------------------------------|---------------------------------------------------|
| ODA (se alle marin)              | DMP_milite_oda_marin_laes_offentlige_data         |
| ODA (elektronisk kontrol marin)  | DMP_m_noe_da_marin_saet_scl1maerke_paa_alle_data  |
| ODA (faglig kontrol marin)       | DMP_mNior_oda_marin_saet_scl2maerke_paa_alle_data |
| ODA (se alle data sø)            | DNP_miljoe_oda_soe_laes_offentlige_data           |
| ODA (elektronisk kontrol sø) 🛛 🕽 | DMP_miljoe_oda_soe_ saet_scl1maerke_paa_alle_data |
| ODA (faglig kontrol sø)          | DMP_miljoe_oda_soe_ saet_scl2maerke_paa_alle_data |
| ODA (se alle data vandl          | DMP_miljoe_oda_vandloeb_laes_offentlige_data      |
| ODA (elektronisk kontrol and-    | DMP_miljoe_oda_vandloeb_ sa-                      |
| løb)                             | et_scl1maerke_paa_alle_data                       |
| ODA (faglig kontrol vanaø)       | DMP_miljoe_oda_vandloeb_ sa-                      |
|                                  | et_scl2maerke_paa_alle_data                       |
| ODA (se all data jordvand)       | DMP_miljoe_oda_jordvand_laes_offentlige_data      |
| ODA (elektronisk kontrol jord-   | DMP_miljoe_oda_jordvand_ sa-                      |
| vand)                            | et_scl1maerke_paa_alle_data                       |
| ODA (faglig kontrol jordvand)    | DMP_miljoe_oda_jordvand_ sa-                      |
|                                  | et_scl2maerke_paa_alle_data                       |
| STOQ (læseadgang alle medier)    | DMP_miljoe_overfladevand_stoq_laes                |
| STOQ (redigeringsadgang alle     | DMP_miljoe_overfladevand_stoq                     |
| medier)                          |                                                   |

| • Læse alle data der er godkendt af den elek-<br>troniske kontrol eller højere, og som ikke er<br>forkastede i den faglige kontrol.                                                                                                    |
|----------------------------------------------------------------------------------------------------|
| <ul> <li>Se fejllisten over indlæsningsfejl</li> <li>Se fejllisten fra den elektroniske kontrol,<br/>samt data der er kontrolleret i den elektroni-<br/>ske kontrol.</li> <li>Forkaste eller acceptere fejl, som i den elek-<br/>troniske kontrol er dømt "UnderKontrol"</li> </ul> |
| <ul> <li>Udføre faglig kontrol på data der er godkendt<br/>eller forkastet i den elektroniske kontrol.</li> <li>Læse alle data der engodkendt af den elek-<br/>troniske kontrol eller højere.<br/>Markere på data at den faglige kvalitetskon-<br/>trol er afelur et</li> </ul>     |
| <ul> <li>tæse og udtrække data i alle moduler i fagsy-<br/>stemet STOQ</li> </ul>                                                                                                    |
| indtaste/redigere data i alle moduler i fagsy-<br>stemet STOQ                                                                                                    |
|                                                                                                    |

# 2.2 Dataflow

For den enkelte sø registreres undersøgelsen på felt-PC eller tablet i forbindelse med gennemførelsen a undersøgelsen eller der anvendes feltskemaer som udprintes fra TA S04 (lanteuplersøgelser (bilag, der findes særskilt på <u>http://bios.au.ok/udenudveksling/til-myndigheder-og-saerligt-</u> <u>interesserede/agdatacentre/fdcfersk/</u>).

Dataflow for vegetationsundersøgelser:

| Undersøgelsesresulta-<br>ter indtastes i feltpro-<br>gram på felt-PC eller<br>tablet<br>Alternativt indskrives<br>oplysninger i feltske-<br>maer | <ul> <li>-&gt;Overføres til<br/>STOQ sø vegetation<br/>via XML-fil</li> <li>-&gt;alternativt indta-<br/>stes oplysninger fra<br/>feltskemaer i STOQ<br/>søvegetation</li> </ul> | ->Alle data i<br>STOQ overfø-<br>res elektronisk<br>til ODA | ->Kvalitetssikring,<br>se afsnit 4 |
|----------------------------------------------------------------------------------------------------|----------------------------------------------------------------------------------------------------|-------------------------------------------------------------|------------------------------------|
|----------------------------------------------------------------------------------------------------|----------------------------------------------------------------------------------------------------|-------------------------------------------------------------|------------------------------------|

# 3 Indlæggelse af data i fagsystem

Generelt henvises der til brugervejledning til STOQ søvegetationsmodulet (se 2.1).

Desuden findes følgende vejledninger hvis felt-PC eller tablet anvendes:

- Vejledning i brug af digitalt feltskema til vegetationsundersøgelser
- Vejledning i overførsel af vegetationsdata fra elektroniske feltskemaer til STOQ.

# 3.1 Tekniske forhold

Hvis der skal oprettes en ny station skal dette foretages både i STOQ og i ODA. Stationer i STOQ oprettes af MST og stationer i ODA oprettes af Fagdatacentret (DCE).

<u>Oprettelse af en vegetationsundersøgelse:</u> Stamoplysninger til stationen oprettes i STOQ ved ikon i skærn billedet "Tilsyn og målesteder" ved tryk på knappen "Stamdata for søer, programmer og tilsyn".

Hvis man ikke tidligere har lavet vegetationsunderseness i søen skal følgende gøres:

Hvis en ny station/sø er oprettet i STOQ, er den også automatisk oprettet i STOQsøvegetation. Dermed er tilhørsforhold til det gamle Miljøcenter angivet automatisk i feltet "Miljøcenter", og det samme er lok til STOQ nr. (stationsnummer) i feltet "Sønr" og søens navn i feltet "Navo".

Referencevandstanden angives for sør, hvor det er påkrævet at anvende en nivelleret vandstandsmåler, med oppen DNN eller DVR90. I søer, hvor vandstandsmåleren ikke er nivelleret, men proceet på fast kant kan referencevandstanden aflæses direkte og angives med typen lokal vandstand".

Udfyldelse af felterne "Stationsnr" og "Stationsnavn" er ikke nødvendigt.

Stationens "DNO-nr" togså kaldet observationsstednummer) tildeles stationen/søen af Fagdatacentret inden der rettes henvendelse til Fagdatacentret angående tildeling af et observationsstednummer (som skal anvendes i ODA) skal det tjekkes, om observationsreednummeret er fremskaffet via 'Stationslisten' som udfyldes i starten af året af MST og DCE i fælleskab.

Observationsstednummeret skal indtastes og nummeret er nødvendigt for at data kan overføres til ODA.

Feltet "Søejer" udfyldes med Miljøstyrelsen.

Program og søtype skal vælges.

Derudover skal man første gang man opretter en vegetationsundersøgelse i STOQ udfylde felterne under "Dybdeområder". Hvis søen i forvejen er målt op fås disse oplysninger fra et digitaliseret kort eller lignende. Ellers kan de beregnes i et GIS-program ved hjælp af dybdemålingerne fra vegetationsundersøgelsen. Der regnes generelt med 50 cm dybdeintervaller, men ved søer med stejl bundhældning eller hvis der i tidligere undersøgelser er anvendt digitaliseret dybdekort med 100 cm intervaller, kan der bruges 100 cm intervaller.

|                                | Stamdata for søe                | er og tilsyn         |                                           | x                                                       |
|--------------------------------|---------------------------------|----------------------|-------------------------------------------|---------------------------------------------------------|
| ▲ ~/ X C 🖓                     | Opret sø Q Pr<br>Ref. vandst.   | rogram <u>Søtype</u> | Q Iilsyn ?                                | <u>Hi</u> ælp <b>j</b> Luk                              |
| Navn<br>Sjælsø<br>Stationsnavn | <u> </u>                        | DMU-nr.              | Dybde (cm) Area<br>0<br>100<br>200<br>300 | al (m2) ∧<br>2865705<br>2680330<br>2255071 ≡<br>1428481 |
| ,                              | Søejer<br>Naturstyrelsen        |                      | 400<br>500<br>540                         | 991396<br>4300<br>0                                     |
| egelse 2                       | Søtype<br>Ekstensiv 1 sø > 5 ha |                      |                                           |                                                         |

Hvis dybdeområder skal beregnes ved hjælp af dybdemålingerne fra vegetationsundersøgelsen gøres følgende: I et GIS-kort over søen vises de målte dybder fra vegetationsundersøgelsen og ækvidistante dybdekurver (50 m eller 100 cm) indtegnes. Arealerne af de enkelte dybdeintervaller opmåles i kolonnen "Dybde (cm)" angives startdybden i hvert dybdeinterval, startende inedito" for intervallet 0 – 100 cm (hvis ækvidistancen er 100 cm). Kolonnen "Areal (nz)" angiver det akkumulerede areal af hvert dybdeinterval. Det akkumule et areal svarende til dybden "0" er summen af arealerne af de enkelte dybdeintervaller, altså søens samlede areal (minus evt. øer). Det akkumulerede areal til det næste dybde-interval (100-200 cm, igen hvis ækvidistancen er 100 cm) et summen af arealerne af dybdeintervallerne fra 100 cm og ud efter/ind mod øsens midte. Tilsvarende er det akkumulerede areal til intervallet 200-300 cm summen af arealerne fra 200 cm og ud efter/ind mod søens midte. Kolonnen "Dyble (cm)" afsluttes med den største målte dybde; det akkumulerede areal hertil er "0"

Når ovenstående stamoplyspinger er indtastet, skal de ikke fremover indtastes, når en ny vegetationsunderegelse laves i den samme sø. Derimod skal følgende tilsynsdata indtastes eller defyldes ved <u>hver</u> ny vegetationsundersøgelse i den samme sø:

- Tilsynscato og Liokken
- Slutda o cy klokken
- Ev aktuel vandstand se nedenfor
- UTM zone
- Datum
- Laboratorium
- Tilsynsejer se nedenfor
- Type af undersøgelse
- Navne på tilsynsførende

I søer, hvor det er påkrævet at nivellere vandstandsmåler, skal den aktuelle vandstand angives med typen DNN eller DVR. I søer, hvor vandstandsmåleren ikke er nivelleret, men *placeret på fast kant*, kan den aktuelle vandstand aflæses direkte og typen angives som "lokal vandstand". Under alle omstændigheder skal "referencevandstand" og "aktuel vandstand" angives i samme type (lokal/DNN/DVR90). Ved NOVANA-undersøgelser vælges altid "Miljøstyrelsen" under feltet 'Tilsynsejer'. Ved undersøgelser bestilt af fx kommuner, og som ikke er en del af NOVANA, vælges derimod den pågældende kommune under feltet 'Tilsynsejer'.

Derefter sker det videre forløb i oprettelsen af en vegetationsundersøgelse i følgende rækkefølge (se evt. brugervejledningen til søvegetationsmodulet):

• Transekter og observationspunkter oprettes. Disse oplysninger indtastes normalt ikke, men importeres fra GPS-datafiler (tekstfil) ved den første vegetationsundersøgelse og genbruges ved de efterfølgende vegetationsundersøgelser, da de samme observationspunkter som udgangspunkt skal bruges ved hver undersøgelse.

• Vegetationsarkivet til den pågældende sø ajourføres manuelt ved at koble de fundne arter til søen.

• Observationerne af vegetationsdata ved tilsynet indtastes. Data kan også overføres elektronisk, hvis felt-PC eller tablet er anvendt, jf. 'Veikenneg i overførsel af vegetationsdata fra elektroniske feltskemaer til STOQ'.

- Beregninger af bl.a. dækningsgrader udføres og reporter udskrives.
- Kvalitetssikring af data (jf. kapitel 4).

# 3.2 Data, koder og tidsfrister

#### 3.2.1. Data og koder

Ifølge dataansvarsaftalen er kommunale og statslige (miljø)myndigheder forpligtiget til at registrere data i det offentlige fagsystem – i dette tilfælde i STOQ. (<u>http://www.miljoeportal.cg/Ayndigheder/Dataansvarsaftalen/</u>).

På <u>http://dce.au.dk/overwagning/standat/standatbiblioteket/</u> findes en oversigt over de kodelister, det skal anvendes i forbindelse med indlæsning af vegetationsdata.

Hvis der manyle, en kode i de nævnte kodelister, eller hvis der findes nye arter, som ikke væmdår af kodelisterne eller anvendes der ny navngivning, skal følgende procedure anvendes: Der sendes en anmodning til Standatsekretariatet ved DCE, Aarhus Universitet om tildeling af et foreløbigt STANDAT-kodenummer (link: http://dce.au.dk/overvaagning/standat/opdateringer/).

Standatsekretariatet verificerer hos det relevante Fagdatacenter, at nomenklaturen er korrekt inden tildeling af det foreløbige STANDAT-kodenummer. To gange om året sender Standatsekretariatet alle anmodninger om optagelse af nye arter og lign. i høring. Derefter får arten en endelig kode. Efter tildeling af det endelige kodenummer retter Miljøstyrelsen via superbrugeren henvendelse til Danmarks Miljøportal, med henblik på at få koden oprettet i STOQ.

Data indlægges med de enheder som er foreskrevet i de tekniske anvisninger. Se også kapitel 6.1.

#### 3.2.2. Tidsfrister

Tidsfristen for afslutning af kvalitetssikringen i ODA skal ske inden udløbet af den aftalte frist for dataindberetning.

## 3.3 Fejl og mangler

Der planlægges årligt en række vegetationsundersøgelser, men det kan af forskellige årsager ske, at enkelte undersøgelser ikke kan gennemføres, fx pga. sygdom. Begrundelsen herfor noteres i MST's PSV (Planlægnings- og Styringsværktøj). Som udgangspunkt skal de planlagte undersøgelser gennemføres de år, hvor de er planlagt. Forskellige forhold kan dog tale for at en planlagt undersøgelse udskydes til efterfølgende år. Inden en eventuel beslutning om udskydelse skal FKG-Sø inddrages og FDC ferskvand skal orienteres.

Hvis der i forbindelse med indtastning eller overførsel af resultater fra vegetationsundersøgelsen mangler oplysninger om resultaterne, skal man søge at tilvejebringe disse ved henvendelse til prøvetager, laboratorium eller andre involverede. Se kapitel 4 for yderligere information.

Alle fejl og mangler rettes i STOQ hvorefter fejlen/marguntikke længere optræder på ODAs fejllister.

# 4 Kvalitetssikring

Alle data skal være fagligt kvalitetssikrede, mærkede og afsluttede inden udløbet af den aftalte frist for dataindberetning.

Hver nat overføres data fra STOQ til ODA. Samtidig sker der en kvalitetssikring, som sørger for, at dataintegriteten opretholdes og at der gøres opmærksom på mangelfulde oplysninger, åbenlyse fejl og mistænkelige værdier, herunder hvis mangelfulde oplysninger medfører, at data ikke kan overføres til ODA. Kun nye eller rettede data bliver kvalitetskontrolleret på denne måde. Fejlmeldinger kommer tilbage til de dataansvarlige per mail og er samtidig tilgængelige i ODA. Dataansvarlige skal sikre sig at de modtager denne mail ved aktivt at gå ind i ODA under "Administration -> Fejllistemail -> Sø" og vælge emnet ´vegetation' for at få relevante fejlmeddelelser. De dataansvarlige skal tage hånd om fejlene ved at fremskaffe manglende oplysninger, kontrollere validiteten af mistænkelige værdier og hvad der i øvrigt er nødvendigt for, at alle data kan betragtes som kvalitetssikrede. Endelig skal der foretages en faglig kontrol af data. Dette skal være afsluttet, inden fristen for dataindberetning er udløbet. Alle ændringer, rettever og tilføjelse af manglende oplysninger foretages i STOQ.

Efter afslutningen af den faglige kontrol, laver reglatacentret en kontrol af data, og endelig kan der komme en yderligere kontrol af udvalgte data når disse bliver sendt videre til internationale organer.

Hvis dataansvarlig ("tilsynsejer" i STCO) kke er "Miljøstyrelsen" (står Naturstyrelsen i STOO), så er Miljøstyrelsen (kkennsvarlig for kvalitetssikring af data. Data fra fx kommuner går gennem indlæsningskontrol, men ikke den elektroniske og faglige kontrol.

Følgende procedure skal anvendes inden den elektroniske kontrol, når søen undersøges *for første gang*:

STOQ (ved indiastiling):

- Tiek at vegetationsundersøgelsen er koblet til den korrekte station, således at unde søgelsen registreres under korrekt ODA-observationsstednummer.
- Tjek at stationsoplysningerne er korrekte (herunder areal og maksdybde). I 2018 blev det vedtaget at morfologiske data i STOQ vegetation (søareal, søvolumen, maxdybde og middeldybde) fra "Stamdata for søer og tilsyn" i STOQ anvendes i alle mulige sammenhænge af både MST og FDC. Anvisninger findes på FDC's hjemmeside

http://bios.au.dk/fileadmin/bioscience/Fagdatacentre/Ferskvand/Vejledning MorfologiskeDataStoqVegetation.pdf.

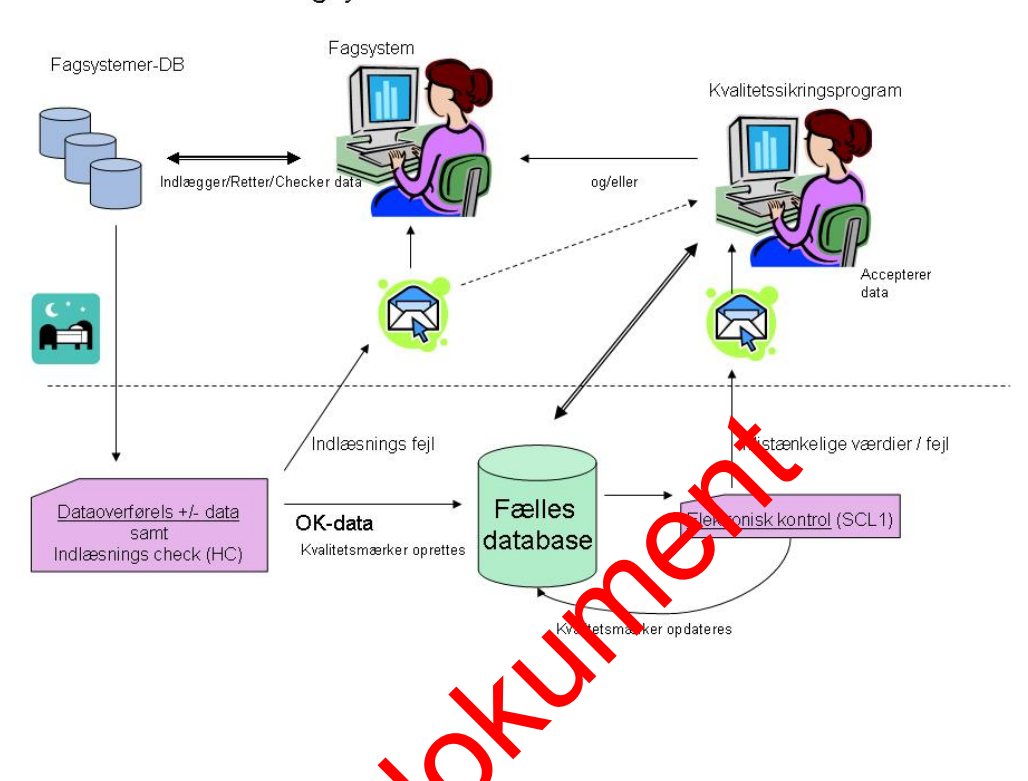

Kvalitetssikring Fagsystemer-DB ↔ Fælles database

Figur 1. Skitse over dataflow og kvanterssikring i fagsystem og fælles database (ODA). For overskuelighedens skyld er FDC's kvalitetssikring udeladt af figuren.

# 4.1 Kvalitetssik@pg cod indlægning af data i fagsystem eller filoverførselssystem

# 4.1.1. Kvalte ssi ring ved indlæggelse af data i fagsystemerne.

Inddater og af stamdata og vegetationsdata i STOQ kvalitetssikres af den ansvarlige for inddateringen, således at eventuelt manglende resultater og evt. fejlindtastninger fanges og kontrolleres. Dette kan kontrolleres ved at udtrække analyserne fra STOQ til Excel regneark.

Foruden egenkontrol på inddateringerne i STOQ foretages kontrol af data i sammenhæng med eventuelle tidligere år. Her kan de to ikoner "vegetationsberegninger" og "rapporter" i STOQ søvegetationsmodulet anvendes. Rapport-udtrækkene svarer til samleskemaerne i TA S04, bilag 6.2.c og bilag 6.2.d.

#### 4.1.2. Kvalitetssikring ved overførsel af data fra STOQ til ODA.

I forbindelse med den daglige (natlige) overførsel af data fra STOQ til ODA sker der en automatisk kvalitetssikring på to niveauer; indlæsningskontrol og elektronisk kontrol.

De aktuelle kontroller (lister over kvalitetssikringstjek), som udføres for vegetation ved dataoverførsel (indlæsning og elektronisk kontrol) findes i ODA under 'Hjælp' og dernæst 'kvalitetssikring i ODA' og dernæst klik på 'Vegetation' under søer.

**Indlæsningskontrol**: Dataoverførselsrutinerne kontrollerer først for HC-fejl (Hard Constraints). Dette er fejl, som har at gøre med dataintegritet og som betyder, at data ikke kan lægges ind i ODA. Data bliver altså afvist, men der bliver sendt en fejlmelding til den dataansvarlige. HC fejl kan handle om manglende dato, observationsstednummer eller lignende. Når de mangelfulde data er rettet i STOQ vil de den efterfølgende nat søges overført til ODA igen.

Hvis ens vegetationsundersøgelse ikke dukker op i ODA, kan det være fordi listen over observationsstednumre ikke er opdateret. I et sådant tilfælde retter man henvendelse til FKG Sø.

**Elektronisk kontrol**: Data som passerer HC kontrollen, bliver lagt ind i ODA og derefter underlagt en kontrol for SCL1 (Soft Constraints) fejl. Dette er fejl, som ikke er afgørende for dataintegriteten, men som alligevel skal håndteres af hensyn til datakvalitet, konsistens og anvendelighed af data. Der kan være tale om manglende oplysninger, som fx prøvetagningsområder eller -metorte, laboratorium eller lignende. Der kan også være tale om outlier eller fejl (eksempen is vegetationshøjder som er > dybde), som skal vurderes af en sagkyndig medanbejder. For yderligere detaljer om outlierkontrol kan man rette henvendelse til FDC Ferskvand. Data, som passerer den elektroniske kontrol, mærkes automatisk som godkendt i den elektroniske kontrol.

Følgende procedure anvendes for at tjekke om der er data under elektronisk kontrol:

Åbn ODA:

- Vælg Sø under kvalitetssikting
- Vælg elektronisk kontel
- Vælg 'Vegetation'
- Vælg evt. at filtrere vå dato, fejltype og observationssted.

Tag stilling til de forskelige fejlbeskrivelser som dukker frem.

Medarbejderne i wiljøstvrelsen skal vurdere de data, der fanges i den elektroniske kontrol, (mærket "nistænkelige"). **Finder man, at den mistænkeligt mærkede** værdi kan actepteres, markeres den som godkendt (A = "Acceptér"), ellers skal man lette i STOQ og så overføres de rettede oplysninger til ODA dagen efter. Hvis data er fejlbehæftede og det vurderes at fejlen(e) er så omfattende, at resultaterne af undersøgelsen er uanvendelige, skal data i ODA markeres som F = "forkastet" under elektronisk kontrol.

Er der konsulenter på opgaven skal den dataansvarlige ved den lokale enhed i Miljøstyrelsen sørge for, at fejlmeldinger fra ODA videresendes, så data kan vurderes og evt. rettes af konsulenten på opgaven. Miljøstyrelsen retter, hvis fejlmeldingen vedrører stationsdata.

Bemærk at så snart data får mærket elektronisk kontrol godkendt er de i princippet tilgængelige for andre, der har adgang til ODA.

# 4.2 Faglig kvalitetskontrol

Den faglige kvalitetssikring foretages i ODA, og kan kun udføres på data, som allerede er elektronisk godkendt. Man skal derfor håndtere de elektronisk genererede fejlmeldinger, inden man laver den faglige kvalitetssikring.

Faglig kontrol af vegetationsdata er i høj grad en videns- og erfaringsbaseret vurdering af, om artssammensætningen og dybdegrænser ser sandsynlige ud i lyset af lokalitetens karakter og miljøtilstand. Det er derfor afgørende, at medarbejderen inddrager tidligere undersøgelser og relevant litteratur i vurderingen.

Den faglige kontrol skal således udføres af medarbejdere, som har modtaget den fornødne oplæring i de faglige problemstillinger og i de værktøjer som ODA stiller til rådighed (forskellige tidsseriegrafer, tabeller og sammenstillinger af data), samt andre værktøjer, så som STOQ-vegetationsdatabase (rapportudtræk). Disse værktøjer skal bruges til at vurdere kvaliteten af data og fange eventuelle fejl, som er sluppet igennem den elektroniske kontrol.

Hvis vegetationsundersøgelsen er foretaget af MST, er der en stor fordel, hvis den faglige kvalitetskontrol foretages af en medarbejder, som har til stede ved feltundersøgelserne.

Kontrollen foretages én gang om året indenfor de trasfrister angivet i MST's kvalitetsledelsessystem.

Rettelse, tilføjelse og sletning af data skyrt STOQ vegetation, og de ændrede data (undtagen slettede) starter forfra i kvallen sikringsprocessen.

#### Værktøjer til kvalitetssikrin

I ODA er der udstraktorgliched for at vælge hvilke data, man vil studere ved valget af betingelser for hvor (lokeliteter/observationssteder), hvad(parametre/fraktioner) og hvornår (fra/til paro).

Et lille udråbst gn (1) i skærmbilledet indikerer, at der findes data under kontrol, dvs. data som er fundet mistænkelige i den elektroniske kontrol eller er mærket "under kontrol) af MST i den faglige kontrol.

Værktøjerne i ODA virker principielt ens for alle vandmedier, omend der kan være små forskelle i detaljen.

For vegetationsdata er det primære kvalitetssikringsværktøj 'Transektundersøgelse' og 'multitabel', der viser måleresultater for de forskellige transekter.

#### Åbn ODA:

- Vælg Sø under kvalitetssikring
- Vælg faglig kontrol
- Vælg vegetation og dernæst 'Transektundersøgelse'
- Vælg enhed, lokalitet, observationsstedNr og periode
- Vælg Multitabel yderst til højre

| UNIVERSITET                      | trebule col inventor |                                                                                                    | Overfladevandsdatabasen ODA  | Miljo                   | a- og Fødevareministeriet |
|----------------------------------|----------------------|----------------------------------------------------------------------------------------------------|------------------------------|-------------------------|---------------------------|
| side Kvalitetssikrin             | g Præsent            | tation Hent data Favoritter Ad                                                                                                    | Iministration Hjælp          |                         | Inge Christiansen         |
| Sø -> Kvalitetssikring           | -> Faglig kon        | trol                                                                                                    |                              |                         | 0                         |
| Kvalitetssikring                 | Præsentation         | Hent data                                                                                                    |                              |                         |                           |
| Kontrol                          |                      | Betingelser                                                                                                    |                              |                         |                           |
| O ledessissikask                 | and a second         | Observationsster@iste                                                                                                    |                              | Fra                     |                           |
| C Indiaesningskone               | nd.                  | Destingener         Fra           QA, NST, JOZ         V           QA, NST, JOZ         V           QA, NST, JOZ         V           QA, NST, JOZ         V           QA, NST, JOZ         V           QA, NST, JOZ         V           QA, NST, JOZ         V           QA, NST, JOZ         V           QA, NST, JOZ         V           QA, NST, JOZ         V           QALE         V           QALE         V           QALE         V           Natstil         V/s multitabel |                              |                         |                           |
| Eedia kontrol                    | OI IIII              | Lokalitet                                                                                                    |                              | Til                     |                           |
| S. Linding month of              |                      | OVERSØ                                                                                                    | ~                            | 13-09-2018              |                           |
| Emne                             |                      | ObservationsstedNr                                                                                                    |                              | Dato                    |                           |
| ODela                            |                      | 1 valgte                                                                                                    | <ul> <li>10</li> </ul>       | Alle valgte             | ~                         |
| OPER                             |                      |                                                                                                    |                              |                         |                           |
| OBundrauna                       |                      | Nulstil                                                                                                    |                              |                         | Vis multitabel            |
| U vegetation                     |                      |                                                                                                    |                              |                         |                           |
| Transektunde                     | orsøgelsi            |                                                                                                    |                              |                         |                           |
| O Supp. unders                   | søgelse              |                                                                                                    |                              |                         |                           |
| <ul> <li>Dybdeområd</li> </ul>   | le:                  |                                                                                                    |                              |                         |                           |
| O Overbliksund                   | tersagels            |                                                                                                    |                              |                         |                           |
| Wandkomi                         | 1000000              |                                                                                                    |                              |                         |                           |
| OFelentier                       |                      |                                                                                                    |                              |                         |                           |
| Orennang                         |                      |                                                                                                    |                              |                         |                           |
| <ul> <li>Sedimentkemi</li> </ul> |                      |                                                                                                    |                              |                         |                           |
| O Zooplankton                    |                      |                                                                                                    |                              |                         |                           |
| C Evtoplankton                   |                      |                                                                                                    |                              |                         |                           |
| ID MERI Diete                    |                      |                                                                                                    |                              |                         |                           |
| III MES I Biota                  |                      |                                                                                                    |                              |                         |                           |
| O Profilmåling                   |                      |                                                                                                    |                              |                         |                           |
|                                  |                      |                                                                                                    |                              |                         |                           |
| Værktøjer                        |                      |                                                                                                    |                              |                         |                           |
| <ul> <li>Multitabel</li> </ul>   |                      |                                                                                                    |                              |                         |                           |
| O Status                         |                      |                                                                                                    |                              |                         |                           |
| O EDC Under kontr                | (and ) for           |                                                                                                    |                              |                         |                           |
| O T DO ORDER KORD                | Se (43)              |                                                                                                    |                              |                         |                           |
| jur 1. (                         | JDA                  | forsidebillede                                                                                                    | e etter valg af emne 'Vegeta | ation'.                 |                           |
|                                  |                      |                                                                                                    |                              |                         |                           |
| l kvalite                        | steeil               | ringon or do                                                                                                    | t nødvandigt at hava STOO    | vegetionsmod            | lulat åhant or            |
| i kvante                         | 1331                 | ungen er ue                                                                                                    | t houvehuigt at have STOQ    |                         |                           |
|                                  |                      |                                                                                                    |                              |                         |                           |
| i ind un                         | ider :               | Samleskema                                                                                                    | 1 og 2 fra SIOU for det pa   | <b>Calloende ar. Hv</b> | us der findes             |
|                                  |                      | eanneenne                                                                                                    |                              |                         |                           |
| lliaoro i                        | undo                 | regaleer ck                                                                                                    | 1 1 2 tidligara undarganda   | r caon oacô ôk          | noc og ovon               |
| ingere i                         | unue                 | isøgeisei ska                                                                                                    | al 1-2 liungere under souers | 🚺 i søeri også al       | mes og even               |
|                                  |                      |                                                                                                    |                              | <b>N</b>                | 0                         |
| elt udpi                         | rinte                | s for at konti                                                                                                    | ollere niveauer og tidelig   | dvikling.               |                           |
| on aap                           |                      |                                                                                                    | onor o nin oador og tio ig   | a mang.                 |                           |
|                                  |                      |                                                                                                    |                              |                         |                           |
|                                  |                      |                                                                                                    |                              |                         |                           |
| DD STO                           | $\gamma$             | actation                                                                                                    |                              |                         |                           |
| 111 2101                         | 1 110                |                                                                                                    |                              |                         |                           |

- STOQ vegetation:
  Vælg 'Miljøcenter' og 'Navn' på søet
  Tryk på 'RAP' (Rapporter)
  Vælg Samleskema 1 eller Sameskema 2 (se nedenfor)
  Vælg 'Rapportfil' og Udskrif' og dernæst 'Vis rapport'

| Tilsyn og målesteder Vegetation Bere                                                                                                    | gninger og rapporter - Import og ekst er synna - Sstillinger - Hjælp                                                                                                    | STOQ SQL Server, Søvegetationsmodul version 3.04.03                                                                                                    |
|----------------------------------------------------------------------------------------------------|----------------------------------------------------------------------------------------------------|----------------------------------------------------------------------------------------------------|
| itism og målesteder Vegetation                                                                                                    | Arrow of the constant import og eksport af data                                                                                                    | Logit 🕰                                                                                                    |
| He Province Annual Sector Sector Sect | Standata for søer og tilsyn<br>Dest re Chosin C Serior Q In<br>Rel vadat Type af nåling<br>Detek<br>inter opkynt C De<br>Sarior<br>Stationnen<br>Commer<br>Sarior<br>Sarior<br>Sar | ×         ×           n         ? Himb         Luk           widd         0         50000           50         44250         1           100         34850         2           200         31000         2           200         31000         1           250         297.25         1           300         197.75         Tainidate           100         0         Fainidate           Place         1000         Progue           Physical         1000         Servere           0         DEV/NO         Exstensiv1 se > 5 ha |
| Teyn<br>Tâyn<br>☐0x0 1554<br>↓14.00-2007 1000<br>▶ 21-00-2013 1000                                                                                                    | Studeto Studiek. Albuel vandit Type al mäing UTM<br>C 20 09 2013 1500 Ikke ophyst v U32<br>Valorationam<br>Malacenter Anhus V Valorationam<br>Transektindersagelse v<br>Name på läyndamole<br>Name på läyndamole<br>Benektiniget<br>Rohuttype undersagelse 1.5 ha                                                                                                    | Datum     Coper of logocot     Uddatif till       Exercities     Coper of logocot     Coper of logocot       Oper trigon     Coper trigon     Coper trigon       Denter trigon     Respontit     Respontit       Coper trigon     Coper trigon     Coper trigon       Termin     Exercicle     Coper trigon                                                                                                    |

Figur 2. STOQ Vegetation forsidebillede efter valg af 'Rapporter' (se til højre i skærmbilledet)

Inden vurdering af resultater skal bemærkningsfeltet i STOQ vegetation (forside nederst i skærmbilledet (figur 2)) tjekkes, om der er særlige omstændigheder ved feltarbejdet/vegetationsundersøgelsen som skal tages i betragtning. Fx om vand-standen har været usædvanlig lav det pågældende år eller der har været anvendt dykker.

#### Vurdering af resultater

Følgende kvalitetssikringsmetoder er obligatoriske:

Efter at have trykket på 'Multitabel i ODA:

'Transekt punktart' (se figur 3) skal fremhæves/vælges først:

• Tjek listen af arter enten i ODA (brug evt. pil ved arts avn for at få arterne samlet) eller brug Samleskema 2 for den samme undersøgelse. Er der nogle arter, der er *atypiske* for søtypen (fx lobeliesø)/brakvandssø), sjældne (lokalitet)) og er registreringerne således realistisker, njek også i forhold til tidligere år vha. Samleskema 2 (se Fig. 3 og Fig. 4) er det de samme arter som tidligere er registreret? Hvis der er kørmet nye arter til i forbindelse med den aktuelle undersøgelse vurderes let, om de er realistiske i forhold til søtypen ud fra medarbejderens kendskat til udbredelse og/eller ved inddragelse af relevant litteratur (f.eks. Dannarks vandplanter 2017).

| a -> Kvalitetesikrina -> Faalia kool                                     | trad                                                                                                    |                                                                                                    |                                                                                                    |                                                                                                    |      |
|--------------------------------------------------------------------------|----------------------------------------------------------------------------------------------------|----------------------------------------------------------------------------------------------------|----------------------------------------------------------------------------------------------------|----------------------------------------------------------------------------------------------------|------|
| P -> Realized on a log -> royay kork                                     |                                                                                                    |                                                                                                    |                                                                                                    |                                                                                                    |      |
| Kvaldetsskring Præsentation                                              | Hent data                                                                                                    |                                                                                                    |                                                                                                    |                                                                                                    |      |
| Undersøgelse     G U F Undersøgelses typ     S Ø      Transektundersøgel | e Observationssik 445 orderNr<br>else X201821 (vEJ1234                                                                                                    | ObservationsstedNavn Dato<br>OVERSØ HELE SØEN 2013                                                                                                    | Aktuel vandstanc VST type<br>30821 [kke oplyst]                                                                                                    |                                                                                                    |      |
| Mark undersøgelsen Mark und                                              | and the state is a state of the state of the |                                                                                                    |                                                                                                    | Tit                                                                                                    | bag  |
| Godke t mærknin                                                          |                                                                                                    |                                                                                                    | Godkend alle værder                                                                                                    | Forkast alle værdier Sæt alle værd                                                                                                    | der  |
| Godiulut maeriknih                                                       | kt Artspays                                                                                                    | Nava                                                                                                    | Godeend alle vender                                                                                                    | Forkast alle værdier    Sæt alle værd                                                                                                    | der  |
| Godor I marinin                                                          | At Artsnavs<br>Plantago unifora                                                                                                    | Nevn<br>Strandbo                                                                                                    | Cockend alle verder<br>0 Detelegisped<br>05-100%                                                                                                    | Forkast alle værdier Sæt alle værd<br>Plantehøjde i meter<br>0,10                                                                                                    | dier |
| Godielt maericul                                                         | At Artsnavs<br>Plontago unifora<br>Lobelia dortmanna                                                                                                    | © Nevn<br>Strandbo<br>Tvopibel lobelis                                                                                                    | Codkend alle værder<br>© Dekkingsgraf<br>95-100%<br>25-50%                                                                                                    | Forkast alle værder   Sæt alle værd<br>  Plantehøjde i meter<br>0,10<br>0,10                                                                                                    | dier |
| Godourt manknin                                                          | At Artsnavs<br>Plantago unifora<br>Lobela dortmanna<br>Plantago unifora                                                                                                    | New Strandbo Tvepibet lobelie Strandbo                                                                                                    | Codend site vender<br>© Dekningspred<br>05-100%<br>25-50%<br>95-100%                                                                                                    | Forkast alle værdier Sæt alle værd<br>Plantshøjde i meter<br>0,10<br>0,10<br>0,10                                                                                                    | dier |
| Code (rmarket)                                                           | 85 Artsave<br>Plantago unifora<br>Lobela dortmanna<br>Plantago unifora<br>Lobela dortmanna                                                                                                    | News Strandbo Tvepibel lobele Strandbo Tvepibel lobele                                                                                                    | Cockerd alle verder<br>2 Dekingsged<br>05-100%<br>25-50%<br>05-100%<br>35-5%                                                                                                    | Forkast alle værder Sæt alle vær<br>Plantshajde i meter<br>0,10<br>0,10<br>0,10<br>0,10                                                                                                    | dier |
| Code II manine                                                           | At Artsaws<br>Plantago unifora<br>Lobelia dortmanna<br>Plantago unifora<br>Lobelia dortmanna<br>Pinntago unifora                                                                                                    | New Strandbo<br>Tvepibel lobele<br>Strandbo<br>Tvepibel lobele<br>Strandbo                                                                                                    | Codecred alle veerder<br>© Detextegagend<br>05-100%<br>02-50%<br>95-100%<br>>0.5%<br>25.50%<br>25.50%                                                                                 | Forkast alle værder Sært alle værd<br>Plantshøjde i meter<br>0,10<br>0,10<br>0,10<br>0,10<br>0,10<br>0,10                                                                                                    | der  |
| Filter N                                                                 | At Antsaws<br>Plantago unifora<br>Lobela dortmanna<br>Plantago unifora<br>Plantago unifora<br>Plantago unifora                                                                                                    | Nevn<br>Strandbo<br>Tvepibet köbele<br>Strandbo<br>Tvepibet köbele<br>Strandbo<br>Strandbo                                                                                                    | Cockerd alls venter<br>© Detringsgred<br>05100%<br>2550%<br>96100%<br>>05%<br>2550%<br>2550%<br>7556%                                                                                 | Forkast alle værdfør   Sæt alle værd<br>   Plantehøjde i meter<br>0,10<br>0,10<br>0,10<br>0,10<br>0,10<br>0,10<br>0,10                                                                                                    | der  |
| Codel of mannan                                                          | Arsaave     Pantago unifore     Lobelia dortmanna     Piantago unifore     Lobelia dortmanna     Piantago unifore     Piantago unifore     Lobelia dortmanne     Lobelia dortmanne                                                                                                    | New<br>Strandbo<br>Tvepbet lobelie<br>Strandbo<br>Tvepbet lobelie<br>Strandbo<br>Strandbo<br>Vvepbet lobelie                                                                                                    | Cockerd alle vendor<br>© Dekingsged<br>05.100%<br>05.100%<br>05.5%<br>25.5%<br>25.5%<br>75.6%<br>25.5%                                                                                | Forkast alle værder Sæt alle værd<br>Patenbagle i meter<br>0,10<br>0,10<br>0,10<br>0,10<br>0,10<br>0,10<br>0,10<br>0,10<br>0,10<br>0,10                                                                                                    | der  |
| Free N                                                                   | Al Antsiavs<br>Plantago unifora<br>Lobelia dormanna<br>Plantago unifora<br>Lobelia dormanna<br>Plantago unifora<br>Plantago unifora<br>Lobelia dormanna<br>Plantago unifora                                                                                                    | New     Strandbo     Trepibeli (boble     Strandbo     Trepibeli (boble     Strandbo     Strandbo     Strandbo     Strandbo     Trepibeli (boble     Strandbo                                                                                                    | Cocdword alle værdeur<br>© Dekkingingend<br>05100%<br>25.50%<br>95-100%<br>>0.5%<br>25.50%<br>75.50%<br>30.5%<br>05100%                                                               | Forkast alle værder   Sant alle værd<br>  Plantshagle i meter<br>0,10<br>0,10<br>0,10<br>0,10<br>0,10<br>0,10<br>0,10<br>0,1                                                                                                    | der  |
| Codel (Frankrin)                                                         | Attases     Pantago unifora     Lobelis dortmanna     Pantago unifora     Lobelis dortmanne     Pantago unifora     Pantago unifora     Lobelis dortmanne     Pantago unifora     Lobelis dortmanne     Lobelis dortmanne                                                                                                    | New     Strandbo     Tvepbet lobelie     Strandbo     Tvepbet lobelie     Strandbo     Strandbo     Strandbo     Tvepbet lobelie     Strandbo     Tvepbet lobelie     Strandbo     Tvepbet lobelie                                                                                                    | Codecid alle venider<br>C Dekningspel<br>05-100%<br>05-100%<br>05-5%<br>05-5%<br>25-5%<br>75-55%<br>05-5%<br>05-5%<br>05-5%                                                           | Forkast alle værdier Sæt alle værd<br><b>Pasitudgis i meter</b><br>0,10<br>0,10<br>0,10<br>0,10<br>0,10<br>0,10<br>0,10<br>0,10<br>0,10<br>0,10<br>0,10<br>0,10<br>0,10                                                                                                    | der  |
| Codel C market                                                           | Artexeve     Pantago unifora     Lobela dortmanne     Pantago unifora     Lobela dortmanne     Pantago unifora     Lobela dortmanne     Pantago unifora     Lobela dortmanne     Pantago unifora     Lobela dortmanne     Pantago unifora     Lobela dortmanne                                                                                                    | New     Strandbo     Tvepbel tobele     Strandbo     Tvepbel tobele     Strandbo     Tvepbel tobele     Strandbo     Tvepbel tobele     Strandbo     Tvepbel tobele     Strandbo     Tvepbel tobele     Strandbo                                                                                                    | Cocherrel alle versident<br>© Dekniewsgend<br>05-100%<br>25-50%<br>05-100%<br>25-50%<br>25-50%<br>25-50%<br>05-100%<br>25-50%<br>05-100%<br>25-50%                                    | Forkast alle værder Sæt alle vær<br>Plætshøgle i meter<br>0,10<br>0,10   | der  |
| Codel (Francisco)                                                        | At Artsows Plantago unifora Lobela dortmanna Plantago unifora Lobela dortmanna Plantago unifora Plantago unifora Lobela dortmanna Plantago unifora Lobela dortmanna Plantago unifora Lobela dortmanna Plantago unifora Lobela dortmanna                                                                                                    | Nevn<br>Strandbo<br>Tvepsbet köbele<br>Strandbo<br>Strandbo<br>Strandbo<br>Strandbo<br>Tvepsbet köbele<br>Strandbo<br>Tvepsbet köbele<br>Strandbo<br>Tvepsbet köbele                                                                                                    | Cocherol alle venteur<br>© Detringsgred<br>05-100%<br>25-50%<br>95-100%<br>25-50%<br>25-50%<br>95-100%<br>25-50%<br>95-100%<br>25-50%<br>95-100%<br>25-50%                            | Forkast alle værder Satt alle værd<br>Planthøjde i meter<br>0,10<br>0,10 | der  |
| Fitter No.                                                               | Af Arteaves Plantago unifora Lobela dortmanna Plantago unifora Lobela dortmanna Plantago unifora Lobela dortmanna Plantago unifora Lobela dortmanna Plantago unifora Lobela dortmanna Plantago unifora                                                                                                    | News      Strandbo      Tvepibel köbele      Strandbo      Tvepibel köbele      Strandbo      Tvepibel köbele      Strandbo      Tvepibel köbele      Strandbo      Tvepibel köbele      Strandbo      Tvepibel köbele      Strandbo      Tvepibel köbele      Strandbo      Tvepibel köbele      Strandbo      Tvepibel köbele      Strandbo      Tvepibel köbele      Strandbo      Tvepibele      Strandbo      Tvepibele      Strandbo      Strandbo      Tvepibele      Strandbo      Strandbo | Cockerd alle vendor<br>C Dekingsgred<br>95 100%<br>25-50%<br>95-50%<br>25-50%<br>25-50%<br>95-50%<br>95-100%<br>25-50%<br>95-100%<br>25-50%<br>95-100%<br>25-50%<br>95-100%<br>25-50% | Forkast alle værder Sæt alle værd<br>Panthøjde i meter<br>0,10<br>0,10<br>0,00<br>0,00   | der  |

Figur 3. ODA efter valg af 'Multitabel' og i det her tilfælde 'Transekt Punktart'

| STOQ SQL Server Søvegetationsmodul version 3.04.03 |                       |  |
|----------------------------------------------------|-----------------------|--|
| Samleskema 2                                       |                       |  |
| Sø                                                 | VEJ1234 Oversø        |  |
| Tilsyn d.                                          | 21-08-2013            |  |
| Overvågningsprogram                                | DEVANO                |  |
| Søtype                                             | Ekstensiv 1 sø > 5 ha |  |

Artsliste og generel dybdegrænse for submerse og flydebladsplanter

| ID-code       | Art                 | Dybdegrænse (m)                   | RPA (%) |
|---------------|---------------------|-----------------------------------|---------|
| 0201010700200 |                     | Nostoc pruniforme 0,20            | 0,02    |
| 2015010100100 | Almindelig kildemos | Fontinalis antipyretica 0,80      | 1,39    |
| 2503500030030 | Hvid åkande         | Nymphaea alba                     |         |
| 2503500060090 | Liden åkande        | Nuphar pumila                     |         |
| 2706450030030 | Vandnavle           | Hydrocotyle vulgaris 0,20         | 0,08    |
| 2857400060030 | Strandbo            | Plantago uniflora 1,30            | 13,27   |
| 2857750150030 | Tvepibet lobelie    | Lobelia dortmanna 1,30            | 4,33    |
| 2900200090030 | Vandpest            | Elodea canadensis 0,90            | 0,15    |
| 2900500030030 | Svømmende vandaks   | Potamogeton natans                | -       |
| 2903400030783 | Liden siv, submers  | Juncus bulbosus f. submersus 0,40 | 0,13    |
| 2907650030480 | Spæd pindsvineknop  | Sparganium natans 0,40            | 0,01    |
|               |                     |                                   |         |

Figur 4. Samleskema 2 fra rapport-modulet i STOD. De arter der er fundet i søen vises med artens største dybdenænse og artens dækningsgrad (RPA %)

- Tjek dernæst dækningsgrader som kommer hem i ODA i kolonnen efter artsnavnet (se ovenfor) med Samleskenna 2 (RPA). Er der fx nogle rentvandsarter/sjældne arter der har en medet stor samlet dækningsgrad? Fx strandbo og tvepibet lobelie i overræente eksempel. Hvilket er ok hvis det fx er en lobeliesø. Tjek også i orngit til tidligere år og/eller spørg en kollega som også laver vegetations også gelser til råds.
- Tjek dækningsgrad totalt i søen vha Samleskema 1 i fht tidligere år (Se figur 5). Hvis der er stor forstel fra tidligere år, tjekker man udviklingsgrafer i fx STOQ vandkemi (studybde og klorofyl) om en markant ændring i søens tilstand kan forkigre at aækningsgraden totalt i søen er markant anderledes i forhold til tidligere.

Godkend mærkning Hvis vurderingen er at arter og dækningsgrader er realistiske (så bliver 'Thankek punktart' grøn). Individuelle plantehøjder tjekkes ikke (er udvurderingen er at arter og dækningsgrader er realistiske gået). Det er kun den gennemsnitlige plantehøjde i et observationspunkt der registreres.

Vælg dernæst 'Transekt bredart'. Ved dette 'faneblad' skal man trykke på 'Godkend mærkning' med det samme, da undersøgelse af flydeplanter ved hver transekt bred er udgået af TA SO4.

Vælg dernæst 'Transekt plantedybdegrænse':

Tjek dybdegrænser. Er der fx store afvigelser i ODA på de forskellige transekter? Kan det skyldes bundforhold (sten mm), dybdeforhold i søen (stejle skrænter i dele af søen) eller tjek om der er ikke-rodfæstede plantearter (f.eks. kildemos, hornblad eller kors andemad), som er registreret på de afvigende dybder? Tjek også i forhold til Samleskema 2 det aktuelle år og i forhold til tidligere år vha. Samleskema 2 for de enkelte arter og vha. Samleskema 1 hvad angår totalt i søen.

 Tjek dybdegrænse arter og totalt i søen i forhold til maksdybden i søen. Fx hvis søen er meget lavvandet er dybdegrænse for arter (Samleskema 2) og totalt i søen (Samleskema 1) ofte det samme som maksdybden. Godkend mærkning hvis vurderingen er at plantedybdegrænser er realistiske (så bliver 'Transekt plantedybdegrænse' grøn).

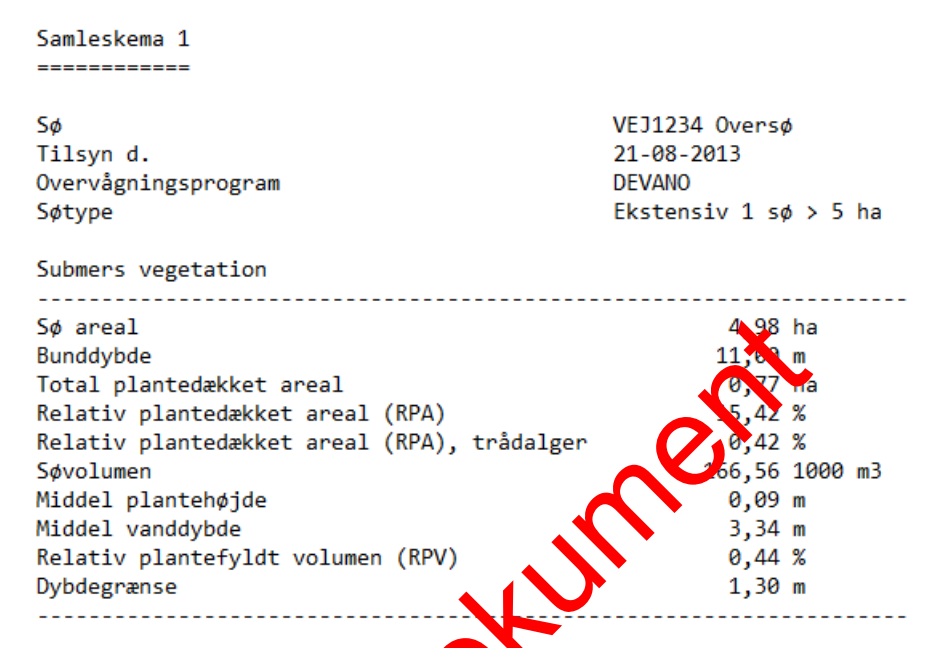

Figur 5. Samleskema 1 fra rapport-moduret i STOQ. Bemærk søens bunddybde, dybdegrænse og artens dækningsgræd (PPA %) totalt i søen.

Der er to flere emner under Vegetation' i ODA som skal godkendes:

## Vælg 'Suppl under vogelse' under 'Emne' (figur 1):

Under 'lekaltet (figur 1) skal søens navn søges frem igen. Hvis sønavnet *ik-ke* dukkar no, så er det fordi der ikke er fundet supplerende arter ved den pågædende undersøgelse dvs. arter udover dem som er fundet på transekterne. Iså fald er der ikke noget at godkende. Hvis sønavnet dukker frem, skarmen vælge 'Multitabel' og tjekke at arter IKKE findes under transekterne (se ovenfor), i så fald SKAL arterne slettes i STOQ under ikonet 'Andre'. Dernæst kan man godkende de arter som dukker frem, hvis de er realistiske i forhold til søtypen ud fra medarbejderens kendskab til udbredelse og/eller ved inddragelse af relevant litteratur (f.eks. Danmarks vandplanter 2017).

#### Vælg 'Dybdeområde' under 'Emne' (figur 1):

Findes ved ALLE søer hvor der er lavet en planteundersøgelse i henhold til TA SO4. Under 'lokalitet' (figur 1) skal søens navn søges frem igen. Vælg 'Multitabel'. Arealer for søens dybdeområder dukker frem.

 Tjek søens dybdeområder i STOQ Vegetation – forsidebilledet under 'Dybdeområder' (se figur 2). Hvis søens areal, dybdeintervaller og totaldybde i søen er realistiske i forhold til ens dybdekort over søen og det man har observeret i felten, så godkendes mærkning i ODA.

Underemnet "Overbliksundersøgelse" i ODA er udgået.

#### Kvalitetssikringsmærkning i ODA

Når de ovennævnte underemner for hver vegetationsundersøgelse er kontrolleret skal de tilføjes et kvalitetsmærke.

Mærkningsniveauerne er G="Godkendt", U="Under kontrol" (mistænkelige data som skal undersøges nærmere) og F="Forkastet" (undersøgelsen forkastes pga. væsentlige fejl eller mangler i udførelse af undersøgelsen) samt A="Afsluttet". Når man har mærket alle underemner behørigt, klikker man "Godkend mærkning" eller "Godkend mærkning og afslut". Derved mærkes alle data godkendt med undtagelse af de punkter som man specifikt har mærket "U" eller "F". Hvis man har brugt knappen med afslut, afsluttes data samtidig og kan dermed betragtes som indberettet til FDC. Man skal snarest muligt sørge for at afklare, om data under kontrol skal rettes, forkastes eller godkendes.

Straks man har afsluttet den faglige kvalitetssikring, kontrolleres at alle stationer er indlæsning-, elektronisk- samt fagligt godkendt via oversigten, som findes i ODA under Administration >Status for dataindlægning og kvalitetssikring>Hav/sø/vandløb/jordvand i ODA. Vælg herunder aktielle periode, dataansvarlig og dataemne (vegetation) samt måleprogram. Frenssär felterne for de enkelte parametre som gule er der mangler. Er felterne gule i volonnen 'ODA' er antallet af indrapporterede indlæsning- og elektronisk-godkendte data ikke opfyldt, er felterne gule i kolonnen 'OK' mangler der en faglig godkende se. FDC kan ikke kvalitetsmærke data, der ikke er fagligt godkendt. Dette felt skal derfor altid være grønt, og når dette er opfyldt gives FDC besked herdmae mail.

Herefter foretager fagdatacentret en ide ligere kontrol af data. Hvis FDC finder data, som ser mistænkelige ud, mærtes de som "FDC under kontrol", og der indledes per E-mail en dialog med MST (vir datakvalitetskoordinator for FKG-sø) om de pågældende data. I ODA vil diste data kunne findes i værktøjet "Vis data under kontrol". MST skal lave en grundlig og kritisk undersøgelse af disse data og tage stilling til om der skal rettes i dat unmerkes "forkastet", eller om MST fastholder at data er godkendt. I sidstnævne fand kan FDC vælge at mærke data "FDC fagligt forbehold" eller tage MST's vurdering til efterretning og godkende data.

I forbindelse mea kvelititssikringen kan det være nyttigt at knytte en bemærkning eller note tikkveliteten af data. På den måde indlejrer man noget hukommelse om kvalitetssikringen i ODA. En kvalitetsnote bevares kun, hvis der efterfølgende ikke sker noger ret elser. Man bliver mere uafhængig af at enkelte medarbejdere kan huske hvad der skete for år tilbage. Derfor er der implementeret et noteapparat i tilknytning til kvalitetsmærkerne i ODA. Se i ODA under 'Hjælp', vælg 'Quickguides til ODA' og klik på 'Kvalitetsnoter i ODA – quickguide'.

Ud over den årlige rutinemæssige kvalitetssikring kan MST rette i data som tidligere har været godkendt og afsluttet også efter fagdatacentrets faglige kontrol. Det sker ved at ændre data i fagsystemet og det skal meddeles FDC, da det kan ændre i data, der er rapporteret videre internationalt og anvendt ved den årlige rapportering af NOVANA. Det sker ved at ændre data i fagsystemet. De rettede data starter herefter forfra i en fuld kvalitetssikringsproces.

# 5 Links og referencer

[1] Boutrup, S. & Svendsen, L.M. (2006). Forslag til håndtering af kvalitetssikring af data i databaser fælles for miljøcentre og fagdatacentre i Miljøministeriet. Danmarks Miljøundersøgelser, Notat 8 s.

[2] Munk, B. (2010). Kvalitetssikring og –mærkning. ODA Dokumentation. Danmarks Miljøundersøgelser, Aarhus Universitet. Notat 13 s.

[3] Munk, B. (2010). Kvalitetssikringsniveauer for overfaldevand. ODA Dokumentation. Danmarks Miljøundersøgelser, Aarhus Universitet. Notat 9 s.

[4] Schou, Jens Christian; Bjarne Moeslund; Lars Båstrup-Spohr og Kaj Sand-Jensen 2017. Danmarks Vandplanter. 560 pp. BFN's Forlag. ISBN Nr. 978-87-87746-17-5.

Joset

# 6 Bilag

Bilag 6.1 Kodelister Bilag 6.2 Relaterede datatekniske anvisninger

uciaet dokument

## 6.1 Kodelister

Koder, der skal anvendes i STOQ findes på DCEs hjemmeside via følgende link: http://dce.au.dk/overvaagning/standat/.

Brug programmet SSP3 til læsning af filerne. Vejledning til installation af dette findes samme sted.

Følgende kodelister skal anvendes i forbindelse med vegetationsundersøgelser:

| Parameter        | Kodeliste |
|------------------|-----------|
| Geografisk datum | Std00236  |
| Måleenheder      | Std00016  |
| Laboratorium     | Std00032  |
| Plantearter      | Sc1064    |

Joset Winner

## 6.2 Relaterede data TA'er

DN01 Natur (i forbindelse med artsovervågning)

udoaet dokument

## 7 Oversigt over versionsændringer

| Version | Dato       | Emne:            | Ændring:                                     |
|---------|------------|------------------|----------------------------------------------|
| 2       | 10.12.2018 | Kvalitetssikring | Kvalitetssikringsafsnit 4.2 udbygget samt    |
|         |            |                  | småændringer i de øvrige afsnit.             |
| 3       | 22.01.2019 |                  | Link til beskrivelse af registrering af mor- |
|         |            |                  | fologiske data rettet                        |
|         |            |                  |                                              |
|         |            |                  |                                              |
|         |            |                  |                                              |
|         |            |                  |                                              |
|         |            |                  |                                              |
|         |            |                  |                                              |

ucoet of the second